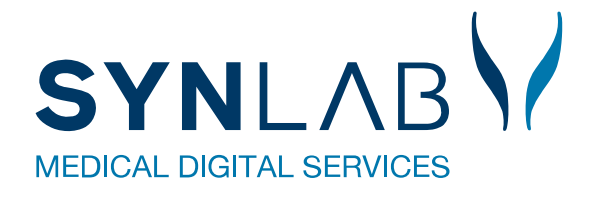

# MobilLab

# Vejledning til MobilLab for laboratoriet

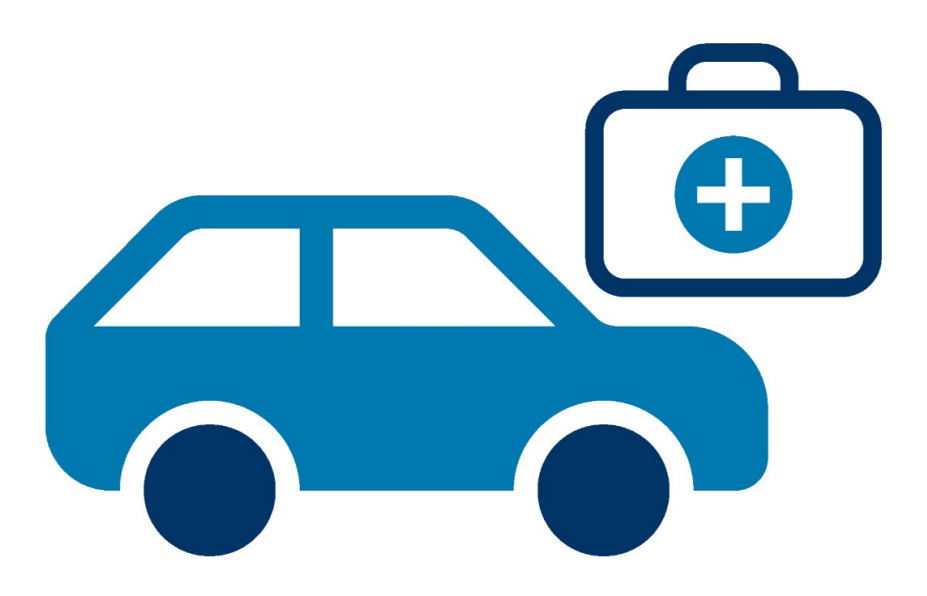

# Indhold

| 1. Klinikkens adgang til MobilLab i WebReq             | 3  |
|--------------------------------------------------------|----|
| 1.1 Rekvirering af MobilLab i WebReq                   | 3  |
| 2. Adgang til MobilLab                                 | 4  |
| 2.1 Oprettelse af brugere til MobilLab i Admin         | 4  |
| 2.2 Bruger login til MobilLab-administrator            | 4  |
| 3. Gennemgang af opsætning                             | 5  |
| 3.1 Laboratorier                                       | 5  |
| 3.2 Startpunkter                                       | 5  |
| 3.3 Oprettelse af startpunkt                           | 6  |
| 3.4 Dækningsområder                                    | 6  |
| 3.5 Oprettelse af dækningsområde                       | 7  |
| 3.6 Ruter                                              | 8  |
| 3.7 Oprettelse af rute                                 | 8  |
| 3.8 Postnummer og ugedage                              | 9  |
| 4. Gennemgang af ruteoversigt                          | 10 |
| 4.1 Ruteoversigt                                       | 10 |
| 4.2 Funktionen bestillinger                            | 11 |
| 4.3 Når ruten er planlagt                              | 12 |
| 4.4 Aflys patient                                      | 13 |
| 4.5 Tilføj patient                                     | 13 |
| 4.6 Adgang til dagens rute via SMS eller e-mail        | 14 |
| 5. Gennemgang af statistik                             | 15 |
| 5.1 Statistik                                          | 15 |
| 6. Gennemgang af søgning                               | 16 |
| 6.1 Søgning                                            | 16 |
| 7. Gennemgang af en booking                            | 17 |
| 7.1 Opret booking                                      | 17 |
| 8. Gennemgang af analyseopsætning til MobilLab (Admin) | 18 |
| 8.1 Analyse repertoire i WebReq                        |    |
| 8.2 Antal pladser per patient                          | 18 |

# 1. Klinikkens adgang til MobilLab i WebReq

MobilLab-prøvetagning kan rekvireres af lægen direkte i WebReq. Borgerens kontaktoplysninger og prøvetagningsadresse hentes automatisk fra lægesystemet. Adressen bliver kontrolleret og verificeret, hvilket sikrer at der ikke indtastes en ugyldig adresse. Systemet foreslår herefter datoer, hvor laboratoriet har mulighed for at tage prøven på prøvetagningsadressen. Datoerne er beregnet ud fra systemets viden om, hvornår bioanalytikeren tager prøver i området, hvor mange aftaler der allerede er registreret, og hvor aftalerne geografisk er placeret. Læge og borger aftaler datoen for prøvetagningen og denne oplysning bliver gemt sammen med rekvisitionen.

#### 1.1 Rekvirering af MobilLab i WebReq

Den nemmeste arbejdsgang til at bestille MobilLab i WebReq er beskrevet her

- 1 Først vælges MobilLab-analyser
- 2 Herefter vælger man Vælg en rute den åbner en dialog boks op.
- Fra lægesystemet modtages oplysninger om patientens adresse. Ved at klikke i feltet, hvor der står Benyt patient adresse indsættes adressen automatisk. Er patientens adresse ikke den samme som prøvetagningsadressen, så kan du indtaste oplysningerne i feltet Prøvetagningsadresse
- Fra listen Tider vælges den ønskede dato for prøvetagning. Ønskes du flere tider vælges disse også fra listen. Hvor mange datoer der er synlige, afhænger af hvor mange dage laboratoriet ligger ud.

Når alle relevante oplysninger er udfyldt, lukkes boksen med OK

- 5 Først nu vælger man de analyser der skal tages af MobilLab.
- 6 MobilLab er først bestilt, når man Udfør bestillingen

| SYNLAB                          | aja Test Ha<br>pr nr. | nsen 24 år<br>Gemte rekvisition | Hotel         | I rekvisitioner Set                | ndte rekvisitioner Bes                                    | stillingsliste                                                             | SYNLAB XMO 🇘 🌼 KAHA         |
|---------------------------------|-----------------------|---------------------------------|---------------|------------------------------------|-----------------------------------------------------------|----------------------------------------------------------------------------|-----------------------------|
| Log ud Web-Patient A            | rkiv                  |                                 |               |                                    |                                                           |                                                                            |                             |
| Klinik analyser H               | lotel analys          | Mobillab analyser We            | b-Patient ske | emaer Afleveret a                  | af patient, analyser                                      | 0                                                                          | : Bestilling Seneste svar   |
| Q Søg efter profil,             | analyse elle          | er NPU nr                       | g             | Aalborg Universi<br>Hobrovej 18-22 | tetshospital, KBA                                         | Vælg                                                                       | en rute                     |
| Favoritter                      |                       |                                 |               | 9000 Aalborg<br>Prøvetagningsad    | Mobil Laboratorium C<br>Patient                           | Dolysninger<br>Kaja Test Hansen<br>Christiangade 1<br>3400 Hillerod<br>Tit | 04-02-2025 T 07:30          |
| 5.ematologi                     | $\checkmark$          | Væske- og elektrolytbalance     | $\checkmark$  | Metabolisme                        | 3                                                         | Benyt patient adresse                                                      | 6                           |
| Hæmoglobin;B                    | ~                     | CA-KOR Calcium korr.            | ×             | Hæmoglobin A                       | Prevetagningsadresse *                                    | Agerhaj 2, 9000 Aalborg                                                    | Advis Oplysninger Gem Udfør |
| Leukocyttype grup               | pe;B 🗸                | P Phosphat                      | ~             | Endokrinologi                      | Laboratorie *                                             | Aalborg Universitetshospital, KBA                                          | Vælg en rute 🗸              |
| Test analyse                    | ~                     | Hæmostase                       | 4             | DOUBLE Test                        | Bemærkning                                                |                                                                            | Mobillab analyser Flyt til  |
| Leukocytter;B                   | • •                   | Koagulationsfaktor II+VII+X [   | INR];P 🗸      | GLC Glucose                        | Kontakttelefon                                            |                                                                            | Hæmoglobin:B                |
| HB Hemoglobin<br>Erytrocytter;B | • •                   | Organmarkører                   | $\checkmark$  | HCG-KN Chori                       | Er prøvetagningen godkendt                                | a                                                                          | Hernogooin, b               |
| EVF Erytrocytter, vo            | olfr. 🔍 🗸             |                                 | ~             | PROG Progest                       | bopælskommune? *                                          | <i>h</i>                                                                   |                             |
|                                 | ~                     | AMYL Amylase                    | ~             | PTH Parathyrir                     | Rute Vest for Sønderbro<br>Serviceres af Aalborg Universi | tetshospital, KBA                                                          |                             |
| Eosinofilocytter;B              | • •                   | BILI Bilirubiner                | ~             | THYR-SCR Th                        | Tider*                                                    | 04-02-2025 +                                                               |                             |
|                                 |                       |                                 |               |                                    |                                                           | 28-01-2025 Annuller OK                                                     |                             |
|                                 |                       |                                 |               |                                    | AN-AB Antinucleaert (IgG)                                 | 04-02-2025                                                                 |                             |
|                                 |                       |                                 |               |                                    |                                                           | 11-02-2025                                                                 |                             |

# 2. Adgang til MobilLab

#### 2.1 Oprettelse af brugere til MobilLab i Admin

Der er følgende 3 rettigheder til MobilLab, som kan tildeles i WebReq Admin på laboratorierekvirenten. Bruger som åbner MobilLabBooking til sygehuse vil blive auto oprettet med rettigheden Adgangen til at booke fra afdelinger, hvis Laboratoriet har tilladt det

#### MobilLab-administrator:

Rettigheder til at redigere MobilLab-opsætning og planlægge ruter.

#### MobilLab-prøvetager:

Adgang til at åbne rute link, som sendes på mail eller SMS.

#### MobilLab, booking fra afdelinger:

Rettighed til at oprette bookinger til MobilLab fra bookingsiden.

Hvis laboratoriet tillader booking fra sygehusafdelinger, så bliver sygehuspersonalet auto oprettet til denne rettighed første gang de åbner bookingsiden hvis deres CVR matcher laboratoriets.

| Adg | angskontrol                                       |
|-----|---------------------------------------------------|
|     | Webreq Rekvirent                                  |
|     | Eget laboratorie (Se adgang eget lab og analyser) |
|     | Mobillab administrator                            |
|     | I 🔲 Mobillab prøvetager                           |
|     | Mobillab, booking fra afdelinger                  |
|     | Mobillab administrator                            |
|     | Blodprøvebooking laboratorie personale            |

#### 2.2 Bruger login til MobilLab-administrator

Log ind på https://adminwebreq.multimed.dsdn.dk/ med MitID erhverv eller lokal IdP

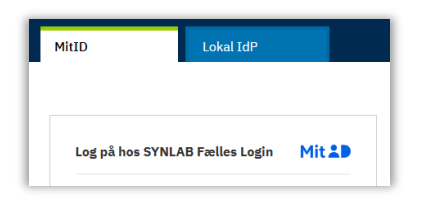

Vælg fra venstre menu MobilLab for at åbne programmet.

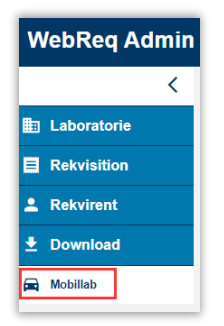

# 3. Gennemgang af opsætning

#### 3.1 Laboratorier

I menubjælken under funktionen **Opsætning**  $\rightarrow$  **Laboratorie**.

Her vises oplysningerne om laboratoriet. Oplysningerne hentes fra Admin og kan kun redigeres der.

|                          |                  | Opsætning 👻 Rute             | overs | igt Statistik Søgn   | ing Kontak | t Log ud    |         |        |
|--------------------------|------------------|------------------------------|-------|----------------------|------------|-------------|---------|--------|
| Labora                   | itori            | Laboratorier<br>Startpunkter |       |                      |            |             |         |        |
| FNavn                    | FNavr            | Dækningsområder              | ode   | FAdresse             | FAdresse1  | FPostnummer | FBynavn | FEmail |
| Odense                   | OUH              | Ruter                        | к     | Odense               | Sdr.       | 5000        | Odense  | ,      |
| Blodprøver<br>og Biokemi | Blodpi<br>og Bio | Postnummer                   |       | Universitetshospital | Boulevard  |             | С       |        |

Bemærk: Hvis der er opgivet en mailadresse på laboratoriet, så vil der blive sendt en mail til denne, hver gang praksis sletter en MobilLab i WebReq.

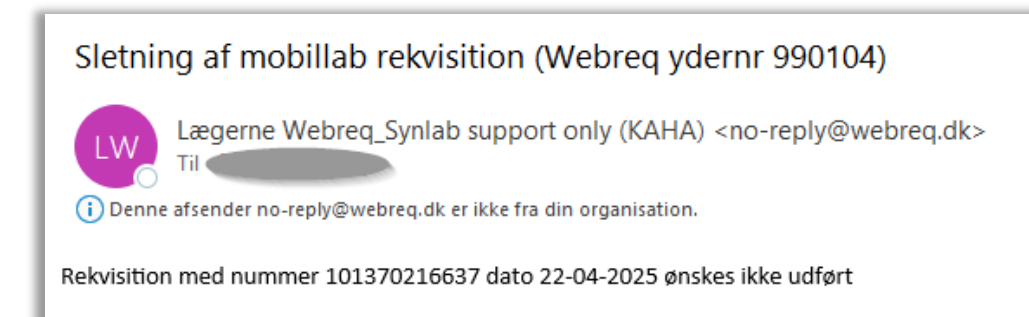

#### 3.2 Startpunkter

I menubjælken under funktionen **Opsætning**  $\rightarrow$  **Startpunkter**:

Et startpunkt er det sted, hvorfra en eller flere ruter starter. Flere forskellige ruter kan godt have samme startpunkt. Det er også under startpunkter, at man kan åbne op for, at sygehusafdelinger kan bestille tider til MobilLab.

|             | Opsætning 🗸                                | Ruteover          | sigt Statistik | Søgning Kontal  | kt Log | ud            | Odense B                         | llodprøver og Biokemi                      | Inge Synlab Tes |
|-------------|--------------------------------------------|-------------------|----------------|-----------------|--------|---------------|----------------------------------|--------------------------------------------|-----------------|
| Startpunkt  | Laboratorier<br>Startpunkter<br>Dækningson | r<br>Im<br>nråder |                |                 |        |               |                                  |                                            |                 |
| Laboratorie | Postnumme                                  | r                 | Postnummer     | Bestillingstype | Status | Regionsnummer | Adgang for<br>egne<br>afdelinger | Adgang for hele<br>regionens<br>afdelinger |                 |
|             | Ugedage                                    |                   |                |                 |        | 0             |                                  |                                            |                 |

#### 3.3 Oprettelse af startpunkt

Vælg funktionsknappen Opret nyt

#### Egenskaber for startpunkter

#### Laboratorie:

Fra listen er default-laboratorium valgt.

Navn: Startpunkt/garage navngives.

Adresse: Her indtastes garagens beliggenhed.

**Postnummer:** Postnummer indtastes.

#### Bestillingstype:

Her indtastes EXT (kode for MobilLab i EDI-fact).

#### Status:

Default  $0 \rightarrow$  skal sættes til 1, når praksis skal have adgang til at booke pladser.

#### Adgang for egne afdelinger:

Når den er valgt, kan lokale sygehusrekvirenter booke MobilLabtider på www.booking.synlab.dsdn.dk

#### Adgang for alle regionens afdelinger:

Når den er valgt, kan sygehusrekvirenter i hele regionen booke MobilLab-tider på www.booking.synlab.dsdn.dk

#### **Regionsnummer:**

Fra listen vælges region.

Vælg **Gem** for at afslutte oprettelse af startpunkt/garage. For at afslutte/fortryde vælges **Tilbage**.

#### 3.4 Dækningsområder

Et dækningsområde er et område, der skal defineres for at kunne tilknytte en rute. Der kan oprettes mange eller få dækningsområder. Det kan være en fordel at oprette mange dækningsområder, da man derved hurtigt kan fjerne eller flytte et dækningsområde fra ruten. Et dækningsområde kan også være et plejehjem med en specifik adresse.

Fra menubjælken Opsætning vælges Dækningsområder.

|                       | Opsætning 🍾 Ruteo                               | oversigt Statistik Sø | gning Kontakt  | Log ud                 |                               |
|-----------------------|-------------------------------------------------|-----------------------|----------------|------------------------|-------------------------------|
| Dæknings(<br>Opret ny | Laboratorier<br>Startpunkter<br>Dækningsområder |                       |                |                        |                               |
| Dækningsområde        | Ruter                                           | Navn                  | Radius i meter | Antal patientkontakter | Virtuel adresse               |
| Albanigade Plejecer   | Postnummer<br>Ugedage                           | Odense Mobillab       | 51             | 5                      | Albanigade 21D, 5000 Odense C |

| Laboratorie                                                                                                    |
|----------------------------------------------------------------------------------------------------|
| Odense Blodprøver og Biokemi                                                                                        |
| Navn                                                                                                    |
| Odense Mobillab                                                                                                    |
| Adresse                                                                                                    |
| J. B. Winsløws Vej 4                                                                                                |
| PostNummer                                                                                                    |
| 5000                                                                                                    |
| Bestillingstype                                                                                                    |
| EXT                                                                                                    |
| Status                                                                                                    |
| 1                                                                                                    |
| <ul> <li>Adgang for egne afdelinger</li> <li>Adgang for hele regionens afdelinger</li> <li>Regionsnummer</li> </ul> |
| 1083 Region Syddanmark                                                                                              |

#### 3.5 Oprettelse af dækningsområde

Vælg funktionsknappen Opret ny

#### Egenskaber for dækningsområder

Dækningsområde: Fra listen vælges startpunktet

Navn: Dækningsområdet navngives.

Tlf. påkrævet: Til eller fravalg for indsættelse af kontakttelefonnummer.

**Radius i meter:** Indtast en radius, når den virtuelle adresse (centrum for dækningsområdet) er indtastet. Du kan også trække med musen i cirklen for at tilpasse området for at sikre, at dækningsområdet er som ønsket. Du kan vælge at få vist kortet som **Satellit** og derved sikre, at alle bygninger i området er dækket.

Antal patientkontakter: Indtast antal patientkontakter. Feltet angiver hvor mange patienter der max må være på dette dækningsområde. (vi anbefaler et højt tal, hvis det ikke er vigtigt at styrer hvilke områder der fylder pladserne, da det samlet antal patientkontakterne sættes på den enkelte rute)

Virtueladresse: Indtast adressen for dækningsområdets centrum.

Koordinater: Udfyldes automatisk.

Postnumre: Indtast postnummer for området. Vælg de postnumre fra listen, der skal dækkes.

Vælg **Gem** for at afslutte oprettelse af dækningsområde. For at afslutte/fortryd vælg **Tilbage**.

# Dækningsområder

#### Opret ny

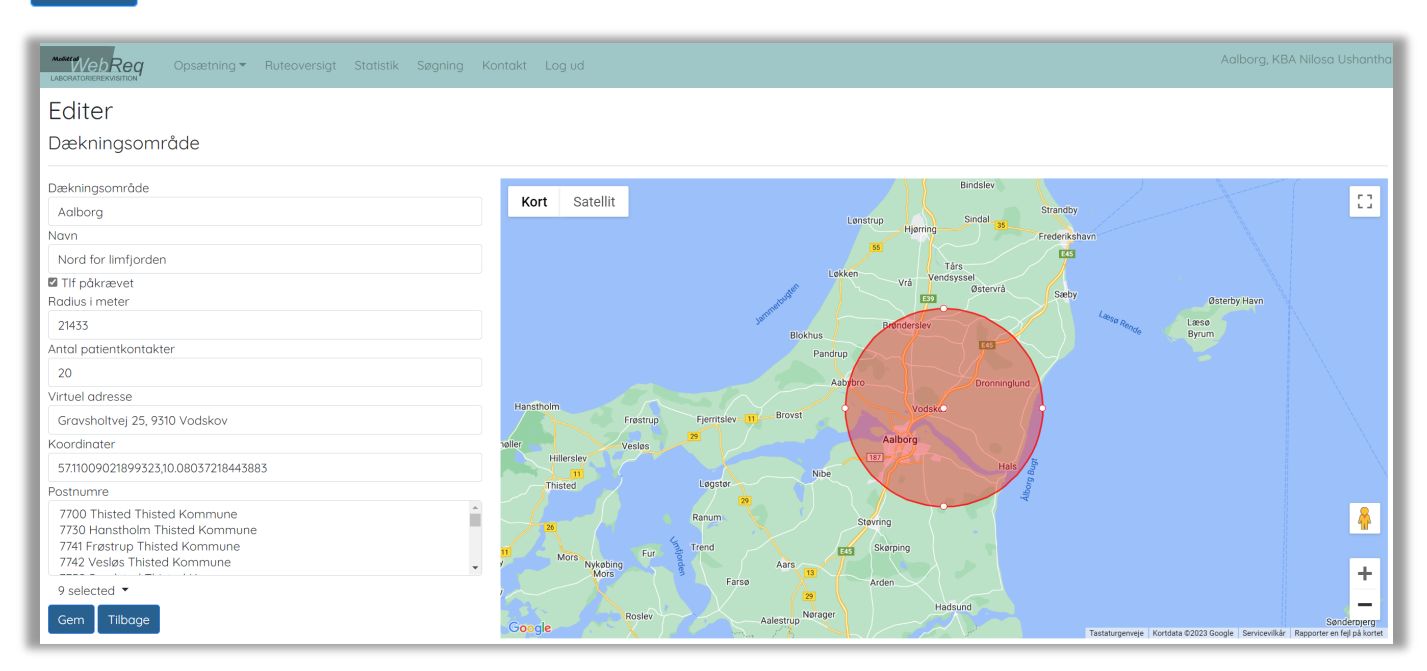

#### Note:

Et dækningsområde visualiseres af en rød cirkel. Området er dog kun dækket, hvis postnummeret er angivet. Hvis cirklen dækker et område, hvor postnummeret ikke er angivet, køres der ikke til adressen.

Der køres kun til den del af postnummeret, der ligger indenfor den røde cirkel. Hvis flere cirkler overlapper hinanden, er det postnummeret samt afstanden til cirklens centrum, som afgør hvilken rute adressen hører til.

#### 3.6 Ruter

I denne funktion oprettes de ruter, som køres ud fra i de oprettede dækningsområder fordelt på ugedage.

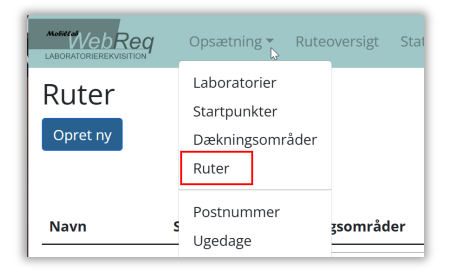

# 3.7 Oprettelse af rute

Vælg funktionsknappen

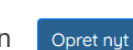

Egenskaber for rute:

Navn: Rutens navn

Inaktiv: Status for ruten.

**Startpunkt:** Vælges fra dropdown-listen. Man kan kun vælge startpunkter, der er aktive.

#### Ugedage:

Fra dropdown-listen vælges ugedag for ruten.

Starttid: Rutens starttidspunkt.

Sluttid: Rutens sluttidspunkt.

**Antal patientkontakter:** Antal patientkontakter (kan bookes af alle)

#### Antal patientkontakter maks.:

Denne benyttes hvis laboratoriet ønsker at oprette pladser, som kun de kan booke.

Differencen mellem "Antal patientkontakter" og "Antal patientkontakter maks." er de pladser, som kun laboratoriet råder over. Hvis feltet ikke udfyldes, så deles laboratoriet og praksis om alle pladserne

#### Eksempel:

Antal patientkontakter: 10

Antal patientkontakter maks.: 15

Det giver 10 pladser som både praksis og laboratoriet kan booke efter "først til mølle-princip"

De sidste 5 pladser kan kun bookes fra laboratoriet.

#### Antal dage frem:

Angiver hvor mange dage kalenderen skal vises ud i fremtiden. *F.eks.* 90 = der kan bookes 3 måneder frem

#### Interval i minutter:

Tid der er sat af til besøget, vi anbefaler 15 min.

#### Tidsgrænse dage:

| Rute                        |
|-----------------------------|
| Navn                        |
| AAlborg Mandag              |
| 🗆 Inaktiv                   |
| Startpunkt                  |
| Aalborg                     |
| Ugedag                      |
| Mandag                      |
| Starttid                    |
| 07:30:00                    |
| Sluttid                     |
| 14:00:00                    |
| Antal patientkontakter      |
| 10                          |
| Antal patientkontakter maks |
| 12                          |
| Antal dage frem             |
| 30                          |
| Interval i min.             |
| 15                          |

Angiver hvor mange dage før, at ruten lukker for booking.

#### FFraDato:

Skal angives, hvis ruten kun skal være gældende fra en bestemt dato

#### FTilDato:

Skal angives, hvis ruten skal udløbe til en bestemt dato

**Finterval** Skal bruges, hvis ruten kun skal rulles ud i lige eller ulige uger

#### Tidsgrænse:

Tidspunkt for hvornår ruten lukker for booking.

F.eks.: hvis man mandag sætter Tidsgrænse dage: 4 Tidsgrænse: 12 så lukker muligheden for at kunne booke MobilLab til mandag om torsdagen kl. 12

#### Dækningsområder:

Udvælg dækningsområder fra listen, som ruten skal indeholde.

| Tidsgrænse dage       |
|-----------------------|
| 4                     |
| FFraDato              |
| dd-mm-åååå            |
| FTilDato              |
| dd-mm-åååå            |
| FInterval             |
| Ugentlig              |
| Tidsgrænse            |
| 12:00:00              |
| Dækningsområder       |
| 🗆 Nord for limfjorden |
| Vest for motorvej E45 |

Hvis man ændrer i ruteopsætningen og gerne vil se ændringerne slå i gennem på ruterne med det samme, så kan man vælge "Opret bookinger"

| LABORATOR |            | Opsætning 👻 Ruteo | versigt S | tatistik Søgr | ning Kon | takt Log | ud      |                        |                 |                 |                 |     | Frederiksberg/BH Inge | : Synlab Te |
|-----------|------------|-------------------|-----------|---------------|----------|----------|---------|------------------------|-----------------|-----------------|-----------------|-----|-----------------------|-------------|
| Rut       | er         |                   |           |               |          |          |         |                        |                 |                 |                 |     |                       |             |
| Opret     | t ny       |                   |           |               |          |          |         |                        |                 |                 |                 |     |                       |             |
| Navn      | Startpunkt | Dækningsområder   | Ugedag    | Tidsgrænse    | Starttid | Sluttid  | Inaktiv | Antal patientkontakter | Antal dage frem | Tidsgrænse dage | Interval i min. |     |                       |             |
| Frb       | Bispebjerg | Frederiksberg *   | Mandag    | 07:00:00      | 07:30:00 | 00:00:00 |         | 10                     | 59              | 2               | 15              | Ret | Vis Opret bookinger   | Slet        |

Note. Hvis man ændrer på en rute, på en enkelt dato i ruteoversigt og efterfølgende retter på ruten, under opsætningen, så overskrives det, der er rettet på den enkelte dato.

#### 3.8 Postnummer og ugedage

Postnummer og ugedage er standard og skal ikke redigeres.

| Opsætning <del>-</del>                                | Ruteoversigt | Statistik | Søgning | Kontakt | Log ud |
|-------------------------------------------------------|--------------|-----------|---------|---------|--------|
| Laboratorier<br>Startpunkter<br>Dækningsområ<br>Ruter | der          |           |         |         |        |
| Postnummer<br>Ugedage                                 |              |           |         |         |        |

# 4. Gennemgang af ruteoversigt

#### 4.1 Ruteoversigt

Fra menubjælken vælges funktionen **Ruteoversigt**. Oversigten viser status for de enkelte ruter.

|                     | Opsætning - Ruteoversigt | Statistik Søgning Ko | ntakt Log ud |                        |                             |                 |           | Aalborg Universitetshospital, KBA In |
|---------------------|--------------------------|----------------------|--------------|------------------------|-----------------------------|-----------------|-----------|--------------------------------------|
| Ruter               | 1 uge frem Fra idag      |                      |              |                        |                             |                 |           |                                      |
| Dato                | Udløber                  | Rute                 | Status       | Antal patientkontakter | Antal patientkontakter maks | Antal bookinger | Kommentar |                                      |
| 03-01-2025 12:00:00 | 01-01-2025 12:00:00      | Aalborg Fredag       | Aktiv        | 15                     |                             | 0               |           | Ret Vis Luk Bestillinger Slet        |

#### **1** Beskrivelse af funktionsknapper til filtrering af ruter

- Alle bestillingsoversigt med ruter både før og efter d.d.
- Tidligere bestillingsoversigt med tidligere ruter.
- 1 uge frem bestillingsoversigt med en uges ruter
- Fra i dag bestillingsoversigt med alle ruter fra i dag og frem

| Rut    | er           | 1          |                     |  |  |  |  |
|--------|--------------|------------|---------------------|--|--|--|--|
| Alle   | Tidligere    | 1 uge frem | Fra idag            |  |  |  |  |
| Dato   |              | Ud         | løber               |  |  |  |  |
| 26-03- | 2024 12:00:0 | 0 24-      | 24-03-2024 12:00:00 |  |  |  |  |
|        |              |            |                     |  |  |  |  |

#### **2** Beskrivelse af funktionsknapper

- Ret Mulighed for at redigerer den aktuelle rute og tilføje én kommentar til ruten
- Vis se adgang til opsætningen af den aktuelle rute
- Luk Den aktuelle rute kan lukkes for bestillinger.
- **Bestillinge**r planlægning af ruten.
- Slet Ruten slettes. (Anbefales ikke.)

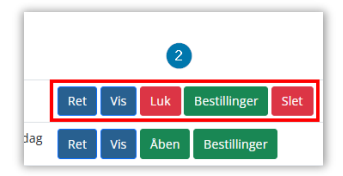

#### 4.2 Funktionen bestillinger

1 Alle bookinger findes i **Bestillinger**.

|   | Ruter<br>Alle Tidligere 1 uge frem Fra idag |                     |                 |        |                        |                             |                 |                               |  |  |
|---|---------------------------------------------|---------------------|-----------------|--------|------------------------|-----------------------------|-----------------|-------------------------------|--|--|
| Ŀ | Dato                                        | Udløber             | Rute            | Status | Antal patientkontakter | Antal patientkontakter maks | Antal bookinger | •                             |  |  |
|   | 26-03-2024 12:00:00                         | 24-03-2024 12:00:00 | Aalborg Tirsdag | Aktiv  | 15                     | 20                          | 0               | Ret Vis Luk Bestillinger Slet |  |  |

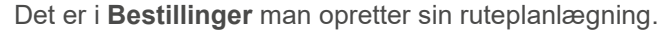

| Opret    | ny       | D             |             |   |                          |                            |                       |                       |
|----------|----------|---------------|-------------|---|--------------------------|----------------------------|-----------------------|-----------------------|
| Alle     | Ikk      | e aktive Ikk  | e planlagte | 2 |                          |                            |                       |                       |
| Antal er | hede     | r 1 Ford      | el 4        |   |                          |                            |                       |                       |
|          | 3<br>(L) | CPR<br>nummer | Navn        |   | Rekvirent                | Prøvetagnings<br>adr.      | Folkeregister<br>adr. | Område                |
| C.       |          |               | Cæsar Test  |   | 123458 Synlab<br>Lægehus | Agerhøj 1,<br>9000 Aalborg | MORS                  | Vest for<br>Sønderbro |

1 Opret ny – giver mulighed for at oprette en bestilling. (Se punkt 7.1 opret booking)

2 Faneblade til filtrering af bestillingerne, som er tilknyttet ruten.

Alle - Alle bestillinger

Ikke aktive - Her ses slettet og ikke afsluttet bestillinger

Ikke planlagte - Bestillinger som skal planlægges

3 I kolonnen med uret, kan man prioritere patienter, som skal tages inden for de første 2 timer efter rutens starttid.

4 Fordel - er det antal biler ruten skal fordeles til, man kan fordele bestillingerne på op til 4 biler.

Når ruten fordeles på én eller flere biler kan man ændre på rækkefølgen, rette, ændre på rækkefølgen og flytte bookingerne mellem bilerne.

Når rækkefølgen af bookinger ændres kan man gemme eller fortryde handling

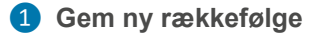

**2** Fortryd handling.

| P | Opret ny |    |       |               |               |                      |                              |                       |                       |           |           |        |           |         |         |              |          |
|---|----------|----|-------|---------------|---------------|----------------------|------------------------------|-----------------------|-----------------------|-----------|-----------|--------|-----------|---------|---------|--------------|----------|
| L | Alle     | lk | ke ak | tive Bil 1    |               |                      |                              |                       |                       |           |           | 1      |           |         | 2       |              |          |
|   | email    |    |       |               | 5end som mail | Mobilnr              | Send                         | som SMS               |                       | Vis på ko | ort Udskr | iv Ger | n ny ra   | kkefølg | e Fortr | yd Bes       | søg      |
| Ľ |          |    | C     | CPR<br>nummer | Navn          | Rekvirent            | Prøvetagnings adr.           | Folkeregister<br>adr. | Område                | Kommentar | Tlf       | Status | Bil<br>nr | Stop    | Afstand | Start<br>tid | FTidSlut |
| 1 | 2        | 8  |       | 2103009997    | Test RegionN  | BBH Frederiksberg/BH | Hobrovej 18, 9000<br>Aalborg |                       | Vest for<br>Sønderbro |           | 21152516  | Booket | 1         | 1       | 1       | 07:30        |          |

Ikoner på siden:

| Muligt at ændre besøgsrækkefølge ved hjælp af "træk og slip" funktionen.                   |
|--------------------------------------------------------------------------------------------|
| Muligt at redigere en booking                                                              |
| Kan flytte patient til en anden bil                                                        |
| Patienten som skal tages inden for de 2 første timer, skal vælges før ruten fordeles       |
| Funktion under "Alle". Nulstiller ruteplanlægningen                                        |
| Hvis patienten er mors, så angives det i folkeregisteradressefeltet i stedet for adressen. |
|                                                                                            |

#### 4.3 Når ruten er planlagt

Beskrivelse af funktionsknapper

| Added WebReg Opsætning - Ruteoversig                                                       | gt Statistik Søgning Ko | ntakt Log ud          |                    |        |           |     |        |     |      |  |
|--------------------------------------------------------------------------------------------|-------------------------|-----------------------|--------------------|--------|-----------|-----|--------|-----|------|--|
| Planlægning af rute Aalborg Tirsdag (rettet ugentlig) 10-12-2024                           |                         |                       |                    |        |           |     |        |     |      |  |
| Opret ny                                                                                   |                         |                       |                    |        |           |     |        |     |      |  |
| Alle Ikke aktive Bil 1                                                                     |                         |                       | 5                  |        | 1         |     | 2      | 3   |      |  |
| email     Send som mail     Mobilnr     Send som SMS     Vis på kort     Udskriv     Besøg |                         |                       |                    |        |           |     |        |     |      |  |
| CPR<br>O nummer Navn                                                                       | Rekvirent               | Prøvetagnings<br>adr. | Folkeregister adr. | Område | Kommentar | TIF | Status | Bil | Stop |  |

1 Vis på kort - dagens rute vises på kort.

| Kert Satellit resolve stand Apt Q                     | Tomer Garrans AC O state state<br>Direct Garrans AC O state state<br>Direct Garrans AC O state state                                                                                                    | By Shetal Acts Q                                                                                                    |                                                                                                    |
|-------------------------------------------------------|----------------------------------------------------------------------------------------------------|----------------------------------------------------------------------------------------------------|----------------------------------------------------------------------------------------------------|
| Lappinter Solyer Q B Cost Mass Q<br>Bray B Solyer A S | Character of the second second | Unit on Q                                                                                                    | Case Cherry M. C. Bage Cherry O. C. Case Cherry M. C. Case Cherry M. C. Case Cherry M. C. C. Case Cherry M. C. C. Case Cherry M. C. C. Case Cherry M. C. C. Case Cherry M. C. Case Cherry M. Case Cherry M. Case Cherry M. Case Cherry M. Case Cherry M. C. Case Cherry M. Case Cherry M. Case Chery M |
| Sourceasting Files                                    | Ligit terminal Q                                                                                                    | Consideration 1 have, and the second second | And Provided Transmit                                                                                                    |

**2** Udskriv - dagens rute udskrives.

Udskriften viser rækkefølgen og ankomsttider for besøg

|                                |             | ≡         |         |                                         |        | Horsens Syg       | ehus (Henteordn     | ing) Inge Synlab Test |
|--------------------------------|-------------|-----------|---------|-----------------------------------------|--------|-------------------|---------------------|-----------------------|
| 6 04-04-202                    | 24 Bil nr   | 1         |         |                                         |        |                   |                     |                       |
| Person                         | Rekvisition | Rekvirent | Ankomst | Prøvetagnings<br>adr.                   | Område | Kommentar         | Intern<br>kommentar | Kontakttelefon        |
| 3103979995 Anders<br>Jensen    | 8000050544  | 123458    | 07:40   | Blåmunken 7,<br>8700 Horsens            | 6.7    | Dør er låst<br>op |                     |                       |
| 2103009996 Kaja<br>Test Hansen |             | 990104    | 08:10   | Urlev Kirkevej<br>19, 8722<br>Hedensted | 6.5    |                   |                     |                       |

**3** Besøg – Adgang til dagens besøgsliste.

Dagens besøg kan følges eller benyttes til registrering af dagens besøg

| Weinsweisening Opsietning - Ruteoversigt Statistik Søgning Kontakt Log ud Horsens Sygehus (Henteordning) inge Synlab Test |                         |                  |                                   |        |                |                  |  |  |  |  |
|----------------------------------------------------------------------------------------------------|-------------------------|------------------|-----------------------------------|--------|----------------|------------------|--|--|--|--|
| 6 04-04-2024 Bil nr 1                                                                                                    |                         |                  |                                   |        |                |                  |  |  |  |  |
|                                                                                                    | Navn Prøvetagnings adr. |                  | Prøvetagnings adr.                | Område | Kommentar      | Intern kommentar |  |  |  |  |
| Start                                                                                                    | Booket                  | Anders Jensen    | Blåmunken 7, 8700 Horsens         | 6.7    | Dør er låst op |                  |  |  |  |  |
| Start                                                                                                    | Booket                  | Kaja Test Hansen | Urlev Kirkevej 19. 8722 Hedensted | 6.5    |                |                  |  |  |  |  |

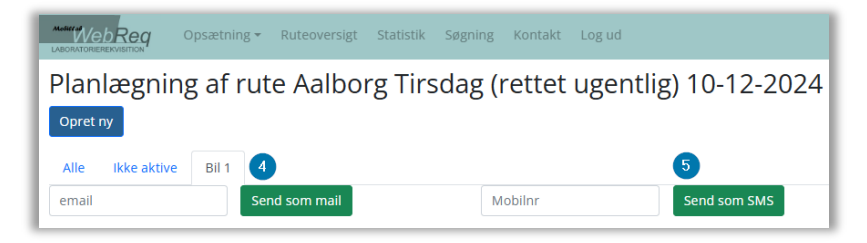

4 Send som mail - dagens rute sendes til mailadresse.

5 Send som SMS - dagens rute sendes på SMS

Med funktionen **Send som mail** *eller* **send som SMS** kan man give adgang til ruten på en mobilenhed. E-mailen og SMS'en indeholder et link til registrering af dagens hjemmebesøg.

| ← → C 25 test-mobillab-webreq.smdstools.com/Booking/Plan/39489                                                                            |                                                                     |  |  |  |  |  |  |  |  |  |
|----------------------------------------------------------------------------------------------------|---------------------------------------------------------------------|--|--|--|--|--|--|--|--|--|
|                                                                                                    | test-mobillab-webreq.smdstools.com siger                            |  |  |  |  |  |  |  |  |  |
| Meter Web Reg Opsætning - Ruteoversigt Statistik Søgning Kontakt I                                                                        | SMS afsendt                                                         |  |  |  |  |  |  |  |  |  |
| Planlægning af rute Aalborg Tirsdag (rettet u                                                                                             |                                                                     |  |  |  |  |  |  |  |  |  |
| Opret ny                                                                                                    | Opret ny                                                            |  |  |  |  |  |  |  |  |  |
| Alle Ikke aktive Bil 1                                                                                                    |                                                                     |  |  |  |  |  |  |  |  |  |
| email Send som mail                                                                                                    | Send som SMS Vis på kort Udskriv Besøg                              |  |  |  |  |  |  |  |  |  |
| CPR         Prøvetagnings         Folkere           ①         nummer         Navn         Rekvirent         Prøvetagnings         Folkere | jister Område Kommentar Tif Status Bil nr Stop Afstand tid FTidSlut |  |  |  |  |  |  |  |  |  |

# 4.4 Aflys patient

Hvis en patient skal fjernes fra en planlagt rute, så aflyses patienten ved at vælge ret på patienten og status ændres til Slettet eller aflyst.

Bemærk at det fremgår i folkeregister adr., hvis patienten er mors.

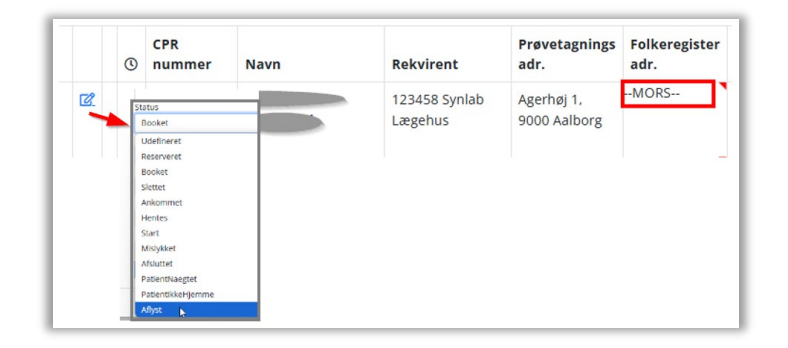

#### 4.5 Tilføj patient

Hvis man opretter en ny patient, efter en rute er planlagt, så er det nu muligt at tilføje, hvilken bil patienten skal på, uden ruten genberegnes. Patienten placeres nederst på listen på den bil, som man angiver.

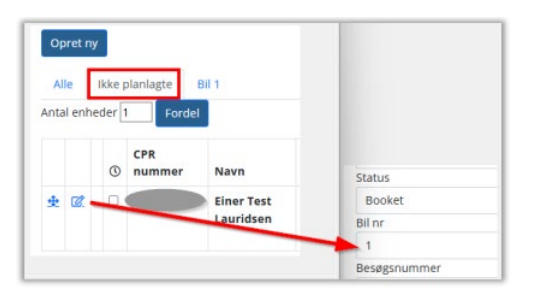

#### 4.6 Adgang til dagens rute via SMS eller e-mail

Ruten sendes til mobilenheden via et link i en e-mail eller på en SMS.

Brugeren skal identificere sig med CPR-nummer. Når identificeringen er foretaget, åbnes siden hvor registrering af dagens hjemmebesøg kan foretages.

| < <b>Q</b>                                                                      |                                    |
|---------------------------------------------------------------------------------|------------------------------------|
| MobilLab ><br>Rutevejledning 17-01-2024 4 bil 2<br>Link: https://test-mobillab- | Indtast CPR nummer uden bindestreg |
| Login/2ab72afc-4fa0-4645-<br>a7be-7e38d9ab9d05                                  | Login                              |

#### 4.7 Registrering af dagens besøg

Når ruten startes, får man adgang til ruteplan og status for besøg

Status opdateres automatisk, når de enkelte besøg registreres.

| 6 04-04-2024 Bil nr 1 |        |                  |                                   |        |                |                  |  |  |  |  |  |
|-----------------------|--------|------------------|-----------------------------------|--------|----------------|------------------|--|--|--|--|--|
|                       |        | Navn             | Prøvetagnings adr.                | Område | Kommentar      | Intern kommentar |  |  |  |  |  |
| Start                 | Booket | Anders Jensen    | Blåmunken 7, 8700 Horsens         | 6.7    | Dør er låst op |                  |  |  |  |  |  |
| Start                 | Booket | Kaja Test Hansen | Urlev Kirkevej 19, 8722 Hedensted | 6.5    |                |                  |  |  |  |  |  |

| Prøvetagnings adr.               |
|----------------------------------|
| <u>Blåmunken 7, 8700 Horsens</u> |
| Km ?? Tid ??                     |
| Forventet ankomst ??             |
| Kontakttelefon                   |
| -                                |
| Intern kommentar                 |
|                                  |
| Kommentar                        |
| Dør er låst op                   |
| Status                           |
| Start                            |
| Ankommet                         |
| Fortryd Tilbage                  |

Beskrivelse af funktionsknapper efter ankomst for besøget.

- 1 Mislykket ved mislykket prøvetagning eller andet.
- 2 Ej hjemme ved borger ikke hjemme.
- **3** Nægtet ved borger nægter prøvetagning.
- 4 Fortryd ved fortryd besøg.
- 5 Tilbage

Forventet ankomst 15.38.13

| Kontakttelefon               |
|------------------------------|
| -                            |
| Intern kommentar             |
|                              |
| Kommentar                    |
| Dør er låst op               |
| Status                       |
| Ankommet                     |
| Afsluttet                    |
| Mislykkedes Ej hjemme Nægtet |
| Fortryd Tilbage              |

# 5. Gennemgang af statistik

# 5.1 Statistik

Fra menubjælken vælges funktionen Statistik.

Ved at indtaste søgedatoer foretages søgningen i den valgte periode inklusiv begge dage. Søgningen kan vises på skærmen eller åbnes i et regneark.

Inden søgning kan du vælge om søgningen skal medtage inaktive og/eller medtage patientinfo.

På oversigten vises:

Lab, Sted, Dato, Rute, Område, CPR, Navn, Rekvisition, Rekvirent, Adresse, Kommentar, Status, Afstand, Start tid, Sluttid.

| Motiera<br>LABORAT |                    | <b>q</b> Opsætning •   | r Ruteoversigt     | Statistik Søgning     | Kontakt I  | ∟og ud              |             |                              |                                 |           | Aal        | borg Sygeh | us Syd, KB   | A Inge Teste |
|--------------------|--------------------|------------------------|--------------------|-----------------------|------------|---------------------|-------------|------------------------------|---------------------------------|-----------|------------|------------|--------------|--------------|
| Sta                | tistik             |                        |                    |                       |            |                     |             |                              |                                 |           |            |            |              |              |
| Fra da             | ito                |                        |                    |                       | _          |                     |             |                              |                                 |           |            |            |              |              |
| 202                | 2-12-01            |                        |                    |                       |            |                     |             |                              |                                 |           |            |            |              |              |
| Til dat            | 0                  |                        |                    |                       |            |                     |             |                              |                                 |           |            |            |              |              |
| 202                | 2-12-31            |                        |                    |                       |            |                     |             |                              |                                 |           |            |            |              |              |
| ⊠Mec<br>Søg        | ltag patien<br>CSV | tinfo ⊠Medtag ina      | ktive              |                       |            |                     |             |                              |                                 |           |            |            |              |              |
| Lab                | Sted               | Dato                   | Rute               | Område                | CPR        | Navn                | Rekvisition | Rekvirent                    | Addr                            | Kommentar | Status     | Afstand    | Start<br>tid | FTidSlut     |
| AA                 | Aalborg            | 06-12-2022<br>12:00:00 | Aalborg<br>Tirsdag | Vest for<br>Sønderbro | 0201609996 | Lonnie<br>Lauridsen |             | 573573 WebReqMidi<br>Lægehus | Kastanievej 17, 9000<br>Aalborg |           | Reserveret |            |              |              |

# 6. Gennemgang af søgning

# 6.1 Søgning

Fra menubjælken vælges funktionen Søgning.

Der er mulighed for at søge på enten CPR-nummer eller rekvisitionsnummer. Opslaget foretages i WebReq og IKKE i MobilLab.

Beskrivelse af funktionsknapper i søgning:

- 1 Opret en ny booking
- 2 Filtrer på rekvisitioner fra WebReq eller hotel
- 3 Søgefelt, hvor der kan søges på en dato, rekvirent m.m
- 4 Der kan sorteres på kolonnerne
- 5 Ret eller vis booket rekvisition
- 6 Opret en booking til den pågældende rekvisition

|                                                  | Opsætning • Ruteoversigt Statistik Søgning Kontak | t Log ud                     |                     |        | Ą                                 | alborg Universitetshospital, KBA Inge Synlab Te |
|--------------------------------------------------|---------------------------------------------------|------------------------------|---------------------|--------|-----------------------------------|-------------------------------------------------|
| Søgning<br>2512489996<br>Opret ny 1<br>251248-99 | Q Rekvisitionsnummer Q                            |                              |                     |        |                                   |                                                 |
| WebReq Hote                                      |                                                   |                              | •                   |        |                                   |                                                 |
| Søgning:                                         |                                                   |                              | 4                   |        |                                   |                                                 |
|                                                  | Rekvirent 0                                       | Rekvisition 0                | Prøvedato 🔅         | Туре 🔅 | Laboratorie                       | Bestilt prøvetagning                            |
| Ret Vis 5                                        | slagelse Slagelse, Sygehus Vestsjælland           |                              | 07-01-2025 12:00:00 | -      | Aalborg Universitetshospital, KBA | Aalborg 07-01-2025 07:51                        |
| Ret Vis                                          | 573573 Lægehuset i Forskerparken                  |                              | 07-01-2025 12:00:00 | -      | Aalborg Universitetshospital, KBA | Aalborg 07-01-2025 08:36                        |
| Ret Vis                                          | 573573 Lægehuset i Forskerparken                  |                              | 10-12-2024 12:00:00 | -      | Aalborg Universitetshospital, KBA | Aalborg 10-12-2024 07:51                        |
| Ret Vis                                          | 123456 Lægehuset WebReq                           | 101370174357                 | 17-01-2025 08:00:51 | WebReq | Slagelse, Sygehus Vestsjælland    | Slagelse13-01-202518:33                         |
| Opret 6                                          | Endokrinolog. afsnit M1 OUH Odense                | 101370189036<br>100007005800 | 14-01-2025 09:19:00 | WebReq | Sønderborg, Sygehus Sønderjylland |                                                 |

# 7. Gennemgang af en booking

#### 7.1 Opret booking

Vælg funktionsknappen Opret nyt

Egenskaber for booking

Navn: Vises automatisk ved opslag.

**CPR-nummer:** Efter indtastning vælges Søg for opslag.

**Rekvisitionsnummer:** Rekvisitionsnummer skal indtastes. Findes det i WebReg kan det søges og stamdata om patienten udfyldes.

# Rekvirent ID (ydernummer, SKS, SOR):

Efter indtastning vælges Søg for opslag.

#### Prøvetagningsadresse:

Ved indtastning foretages automatisk opslag, hvor adressen kan vælges fra listen

**Prøvetagningstid:** Oprettelsesdato og tid - udfyldes automatisk.

#### Ledige datoer: Den ønskede rute vælges ved at klikke i listen. \*

Rute: Den valgte rute vises automatisk.

Kommentar: Fritekst felt.

Kontakttelefon: Borgerens kontakttelefon.

#### Status:

Default Booket, men status kan ændres, hvis bestilling skal aflyses eller andet

Bil nr: udfyldes automatisk, når ruten fordeles

Besøgsnummer: udfyldes automatisk, når ruten fordeles

Reserveret/booket tid: Udfyldes automatisk.

Vælg **Gem** for at afslutte oprettelsen. Vælg **Tilbage** for at afslutte eller fortryde

.\* På laboratoriet har man altid mulighed for at booke tid også selvom ruterne er udløbet eller fuldt booket. Ruterne har farvekoder alt efter hvilken status de har.

Gul: Tidsfristen er udløbet (praksis kan ikke mere booke til datoen), men der er ledige pladser

Rød: Ruten er fuldt booket (årsagen kan både være udløbet og fuldt booket)

Blå: ruten er aktiv og der er ledige tide

| Navn            |                        |           |
|-----------------|------------------------|-----------|
| Nancy Ann B     | erggren                |           |
| CPR nummer      |                        |           |
| 2512489996      | søg                    |           |
| Rekvisitions nu | Immer                  |           |
|                 | søg                    |           |
| Laboratorie nu  | Immer                  | •         |
|                 |                        |           |
| FNavn           |                        |           |
|                 |                        |           |
| Rekvirent ID (Y | dernr/SKS/SOR)         | 1         |
| Provotagnings   | adr                    |           |
| Agorbai E 00    |                        |           |
| Agernøj 5, 90   | NU Aaborg              |           |
| Prøvetagnings   | 5-00                   |           |
| 21-01-2025 1    | 5:32                   |           |
| Dato            | Rute                   | Placering |
| 28-01-2025      | Aalborg Tirsdag        | Vest for  |
| 12:00:00        | (rettet ugentlig)      | Sønderbro |
| 04-02-2025      | Aalborg Tirsdag        | Vest for  |
| 12:00:00        | (rettet ugentlig)      | Sønderbro |
| Rute            |                        |           |
| 04-02-2025 A    | alborg Tirsdag (rettet | ugentlig) |
| Kommentar       |                        |           |
|                 |                        |           |
| Intern komme    | ntar                   |           |
|                 |                        |           |
| Kontakttelefon  |                        |           |
|                 |                        |           |
| Status          |                        |           |
| Booket          |                        |           |
| Bil nr          |                        |           |
|                 |                        |           |
| Besøgsnumme     | r                      |           |
|                 |                        |           |
| Reserveret tid  |                        |           |
| 21-01-2025 1    | 5:32:02                |           |
| Booket tid      |                        |           |
| 21-01-2025 1    | 5:32:02                |           |
| Gem Tilb:       | age                    |           |
| acm nib         | -9-                    |           |

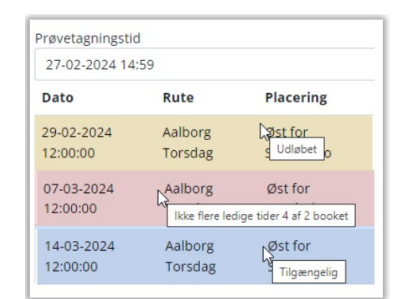

# 8. Gennemgang af analyseopsætning til MobilLab (Admin)

#### 8.1 Analyse repertoire i WebReq

Laboratoriet bestemmer hvilke analyser der er synlige under rekvisitionstypen MobilLab-analyser i WebReq Det gøres i Admin på analysen under rekvisitionstype:

| (ekvisitionstype                                     | Klinik analyser Ho                 | tel analyse  | er Mobillab analyser       | Web-Patient |
|------------------------------------------------------|------------------------------------|--------------|----------------------------|-------------|
| Klinik analyse<br>Vises                              | Søg efter profil, analyse eller NI | PU nr        |                            | Søg         |
| Hotel analyse<br>Vises                               | Pervoritter KBA                    |              |                            |             |
| Mobillab analyse                                     | Hæmatologi                         | $\checkmark$ | Syre/base- og oxygenstatus | 4           |
| VICOC                                                |                                    |              | CO2 total:P(vB)            |             |
| es                                                   | Hæmoglobin;B                       | ~            |                            |             |
| es                                                   | Reticulocytter;B                   | ~            | Hammasters                 |             |
| VISES<br>Afleveres af patient, analyse<br>Aises ikke | Reticulocytter;B                   | ~            | Hæmostase                  | 1           |

# 8.2 Antal pladser per patient

Hvor mange pladser der bliver brugt, når der bestilles MobilLab i WebReq er afhængig af den opsætning laboratoriet har på analyserne i Admin

| nalyse       | data for klinisk kemi analyse                             |
|--------------|-----------------------------------------------------------|
| Rekvirering  | stype*                                                    |
| NOX          |                                                           |
| Materiale, k | un analyser med samme materiale kan rekvireres sammen     |
| 0.           |                                                           |
| EDI indeks,  | analyser med samme EDI indeks sendes i samme EDI meddelse |
| 4            |                                                           |

Hvis der bestilles blodprøver, urinprøver og EKG til samme dag, så tildeles der kun flere pladser, hvis der er NOXanalyser på rekvisitionen, som samtidig har et andet EDI-indeks.

Eksempler:

Blod, urin eller EKG = 1 plads (1 rekvisition)

Blod og urin (forskellige EDI-indekser men ingen NOX-analyser) = 1 plads (2 rekvisitioner)

Blod og EKG (forskellige EDI-indekser, og EKG er en NOX-analyse) = 2 pladser (2 rekvisitioner)

Blod, urin og EKG (3 forskellige EDI-indekser, og EKG er en NOX-analyse) = 2 pladser (3 rekvisitioner)

Man skal dog være opmærksom på, at hvis der f.eks. er rekvisitioner, som er splittet op pga. forskellige EDI-indeks, så er det kun det ene rekvisitionsnr., som er angivet til ruten.